## **HOW TO: MANUALLY ENTER A TESTIMONAL**

If you have testimonials you would like to add, you can do so manually. These testimonals could have been recieved through email, text or perhaps in writing. Here's how you can manually add those testimonials individually.

## STEP 1: LOG INTO YOUR ACCOUNT

STEPS 2

 You can log into your account through Testimional Tree's webiste or through the Cab Corner shortcut.

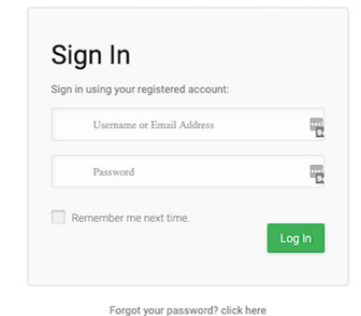

Want to create a free account? click here

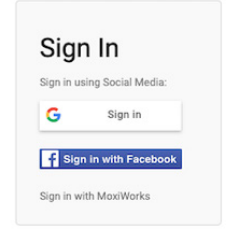

| III RESOURCES & NEWS                                                                                                    |                                                                                                    |                                                                                                    |                                              |                |                              |
|----------------------------------------------------------------------------------------------------|----------------------------------------------------------------------------------------------------|----------------------------------------------------------------------------------------------------|----------------------------------------------|----------------|------------------------------|
| Search Resources by Title, Description, or Keywords                                                                                                    |                                                                                                    |                                                                                                    |                                              | Q              |                              |
| <i>P</i>                                                                                                    | ALTERNAL CONTROL OF CONTROL OF CO    | e ?<br>HXXENA RA KOLOU<br>Takah Productional<br>LGGGS                                                                        | Ryveicocs CORE<br>SERVICES                   |                |                              |
| Client Services BHHS Gmail                                                                                                    | ACE Action Plans<br>(eCampaigns)                                                                                                    | BHHS Logos BHHS Marketing<br>ReSource                                                                                        | Business Cards Core Services Action<br>Plans | Digital Guides |                              |
| Agent Hele Size                                                                                                    | Do Not Cell Registry                                                                                                    | PESSONAL MARKETING<br>Postcards<br>Postcards                                                                                 | Sign Store                                   | The Swag Shop  |                              |
| Buyers Marketing                                                                                                    | 7<br>CUSTORE<br>CUSTORE<br>Testimonial Tree                                                                                                    |                                                                                                    |                                              |                |                              |
|                                                                                                    |                                                                                                    |                                                                                                    |                                              |                |                              |
|                                                                                                    | Contract 1 con 730 x 60                                                                                                    | _                                                                                                    |                                              |                |                              |
|                                                                                                    | Company Logo 720 x 80                                                                                                    |                                                                                                    |                                              |                |                              |
|                                                                                                    | Company Logo 720 r 80                                                                                                    |                                                                                                    |                                              |                |                              |
| S 2 AND 3:                                                                                                    | Company Logo 720 + 80<br>Dashboard<br>Widgets ~<br>Testimonials ~                                                                                                    | <ul> <li>Testimonials</li> <li>Average Rating</li> </ul>                                                                     |                                              | 1              |                              |
| S 2 AND 3:<br>cate the left-hand navigation<br>lumn, click Testimonials                                                                                     | Conpury Lego 720 ± 80<br>Dashboard<br>Widgets ~<br>Testimonials ~<br>Manage Testimonials<br>Add Testimonial                                                                                                    | <ul> <li>Testimonials</li> <li>Average Rating</li> </ul>                                                                     |                                              | 1<br>5         |                              |
| S 2 AND 3:<br>cate the left-hand navigation<br>lumn, click Testimonials<br>drop down box will open, click<br>Add Testimonial                                | Concerny Logis 720 ± 60<br>Concerny Logis 720 ± 60<br>Concerns Concerns Concer | <ul> <li>Testimonials</li> <li>Average Rating</li> <li>Recent Testimoni</li> </ul>                                           | als                                          | 1<br>5         | View All                     |
| S 2 AND 3:<br>cate the left-hand navigation<br>lumn, click Testimonials<br>drop down box will open, click<br>Add Testimonial                                | Conperry Legis 720 ± 80<br>Dashboard<br>Widgets ~<br>Testimonials ~<br>Manage Testimonials<br>Add Testimonial<br>Collect<br>Surveys ~<br>Review Generation ~                                                                                                    | <ul> <li>Testimonials</li> <li>Average Rating</li> <li>Recent Testimoni</li> <li>From: Customer For</li> <li>****</li> </ul> | als                                          | 1<br>5         | (View Al)<br>4/12/2019       |
| S 2 AND 3:<br>cate the left-hand navigation<br>lumn, click Testimonials<br>drop down box will open, click<br>Add Testimonial<br>e Add Testimonial Page will | Company Lego 720 ± 80<br>Dashboard<br>Widgets ~<br>Testimonials ~<br>Manage Testimonials<br>Add Testimonial<br>Collect<br>Review Generation ~<br>Management ~<br>Beneration                                                                                                    | Testimonials  Average Rating  Recent Testimoni  From: Customer For  ***** "Test"                                             | als                                          | 1<br>5         | <b>View All</b><br>4/12/2019 |

©2020 BHH Affiliates, LLC. An independently owned and operated franchisee of BHH Affiliates, LLC. Berkshire Hathaway HomeServices and the Berkshire Hathaway HomeServices symbol are registered service marks of HomeServices of America, Inc.® Equal Housing Opportunity. 🍙

## STEPS 4 THROUGH 8: ADD EXISTING TESTIMONIALS

- Enter the testimional in the word box provided
- Click and select starts on the Star Rating, if applicable
- Fill in the fields provided
- You can also add the Testimonial to one or more of your Website Widgets

| Company Logie 726 m 80                                                                 |                                                       | Welcome, Company 📿                                                                                                    |
|----------------------------------------------------------------------------------------|-------------------------------------------------------|----------------------------------------------------------------------------------------------------|
| E Dashboard  Widgets -  F Testimonials -  Surveys -  Review Generation -  Management - | Add Existing Testimonial  Testimonial  Promotion  B I | Additional Information<br>You can add or edit setsmontals using this form and view the responses for the survey if there<br>was a survey related to the testmontal.<br>Use the checkbones under "Marketing" to display the testmontal whenever you like. |
| 13 Reports -<br>18 Help Center                                                         | Video Testimonial URL:                                |                                                                                                    |
|                                                                                        | Rating: Excellent (5 stars)                           |                                                                                                    |
|                                                                                        | Author's company/organization or relationship with:   |                                                                                                    |
|                                                                                        | Return To Dashboard                                   |                                                                                                    |

## STEP 9: MANAGE TESTIMONIAL

- The Manage Testimonial page will now open
- Here you can see the Testimonial you have just added to your account

| Dashboard<br>Widgets -      | 🙊 Manage Testimonials                  |          |                 |           |        |                   |                    |           |
|-----------------------------|----------------------------------------|----------|-----------------|-----------|--------|-------------------|--------------------|-----------|
| Testimonials -<br>Surveys - | Add Existing Testimonial               |          |                 |           | Mass I | Edit   Transfer 1 | l'estimonials    l | Export Da |
| Review Generation -         | Filter Testimonials                    |          |                 |           |        |                   |                    |           |
| Management +                | From Date:                             | To Date: | To Date:        |           |        |                   |                    |           |
| Help Center                 | Testimonial Content:                   |          | Filter By User: |           |        | Rating:           |                    |           |
|                             |                                        |          | Select          |           | *      | Any rating        |                    |           |
|                             | Team:                                  |          | Location:       |           |        |                   | Search             |           |
|                             | Subject User(s) Testimonials / Reviews |          |                 | Published | Source | Shared            | Favorited?         | Ac        |
|                             | Company ****                           |          |                 | Yes       | 0      | f ¥<br>in         | Ô                  | Acti      |